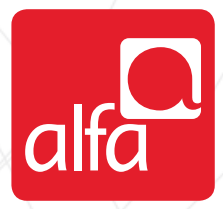

## ZTE Dongle Installation for Windows

Plug the dongle, and wait for the **Join Air Wizard** to start Click **Next** 

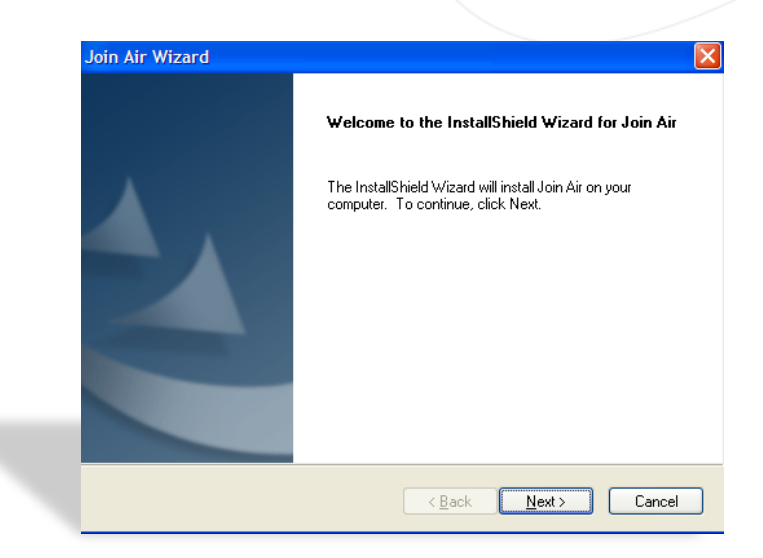

Choose Destination Location

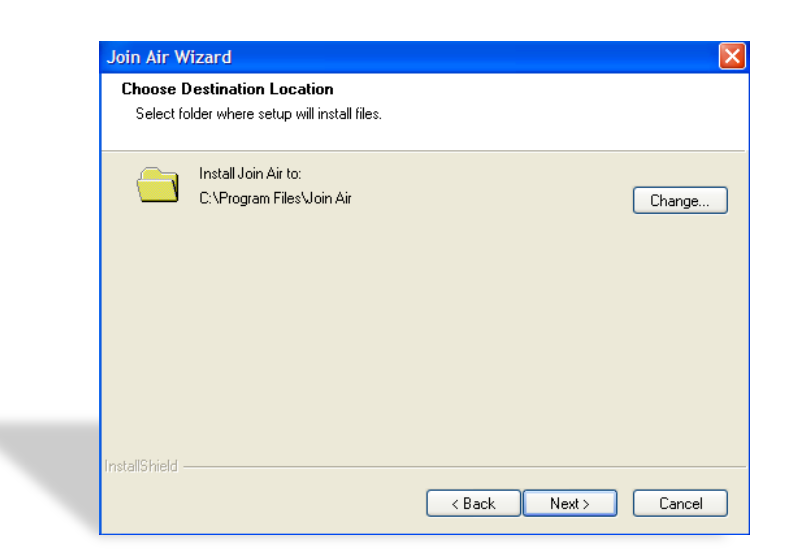

## Setup Status Page

Wait for the download to finish

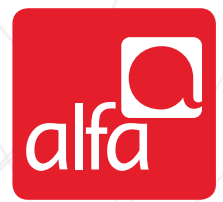

| Join Air Wizard   |                           |     | ×      |
|-------------------|---------------------------|-----|--------|
| Setup Status      |                           |     |        |
| The InstallShield | Wizard is installing Join | Air |        |
|                   |                           |     |        |
|                   |                           |     |        |
| InstallShield     |                           |     |        |
|                   |                           |     | Cancel |

## Click Finish

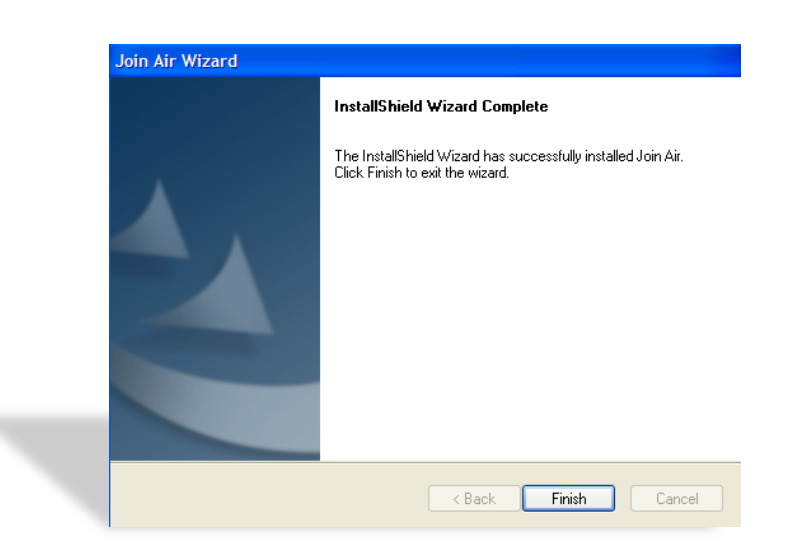

The ZTE software will start automatically Enter the SIM pin code in the PIN page Click OK

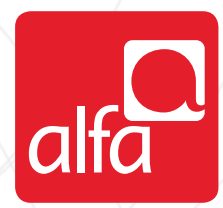

|                              | 2 3                                                                        |
|------------------------------|----------------------------------------------------------------------------|
| PIN                          |                                                                            |
| Please input PIN code]       |                                                                            |
|                              |                                                                            |
| You only have 3 time(s) left | 3 1110                                                                     |
| OK Cancel                    |                                                                            |
|                              |                                                                            |
|                              | PIN<br>Please input PIN code0<br>You only have 3 time(s) left<br>OK Cancel |

On the homepage of the ZTE dashboard Click on **Settings** 

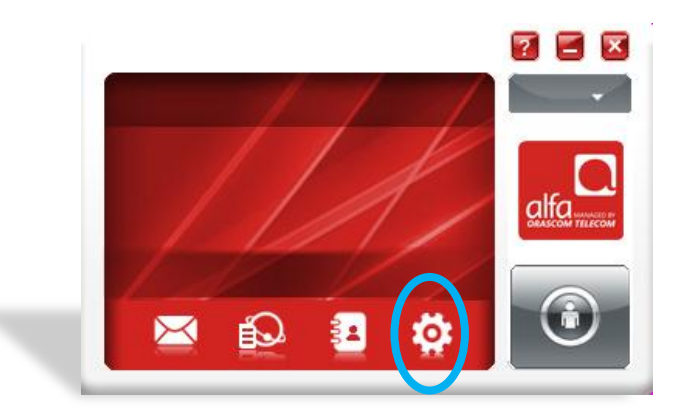

Settings window

Select Preference Select UMTS/HSPA Only

Click Apply

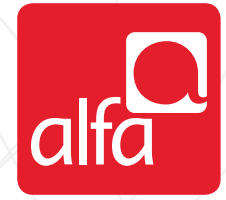

| 🧏 Settings     |   |              |                                 |  |       |   |
|----------------|---|--------------|---------------------------------|--|-------|---|
| Connection     |   | <u> </u>     |                                 |  |       |   |
| Selection      |   |              | itomatic<br>ITS/HSPA Only       |  |       |   |
| Preference     | > | ⊂ GP<br>⊂ UN | RS/EDGE Only<br>ITS/HSPA Prefer |  |       |   |
| 🖾 SMS Settings |   | O GP         | RS/EDGE Prefer                  |  |       |   |
| Sounds         |   |              |                                 |  |       |   |
| 🔁 Security     |   |              |                                 |  |       |   |
| < System       |   |              |                                 |  |       |   |
| De VPN Setting |   |              |                                 |  |       |   |
| abc Language   |   |              |                                 |  | Apply | ] |
|                |   |              |                                 |  |       |   |
|                |   |              |                                 |  |       |   |

Settings window

- Select Connection
- Click on Add

| Settings        |                               |  |
|-----------------|-------------------------------|--|
| Connection      |                               |  |
| Selection       | Configuration name NULL       |  |
| Preference      |                               |  |
| SMS Settings    |                               |  |
| Sounds          |                               |  |
| Security        |                               |  |
| System          | Add View Delete Export Import |  |
| BDC VPN Setting |                               |  |
| anguage         | Apply                         |  |
|                 |                               |  |
|                 |                               |  |

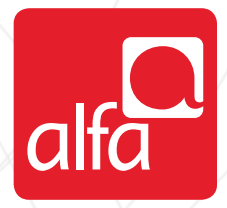

| Connection window               |
|---------------------------------|
| Select <b>Common</b> tab        |
| Enter the information as follow |
| Config name: <b>3G</b>          |
| Dial number: <b>*99#</b>        |
| APN select: usb.mic1.com.lb     |
| Click Save                      |

| Common Advance                       |                   |  |
|--------------------------------------|-------------------|--|
| Config name                          |                   |  |
| Dial number                          |                   |  |
| APN                                  |                   |  |
| <ul> <li>Obtain APN addre</li> </ul> | ess automatically |  |
| O Use the following                  | APN address       |  |
|                                      |                   |  |
| -User name                           |                   |  |
| User name                            |                   |  |
| Password                             |                   |  |
|                                      |                   |  |

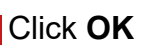

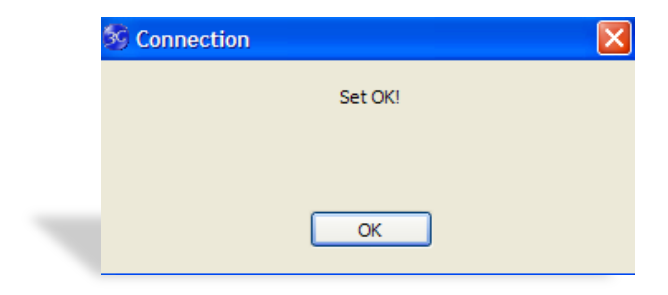

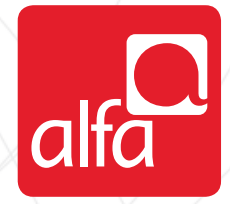

ZTE dashboard Click on the connect button

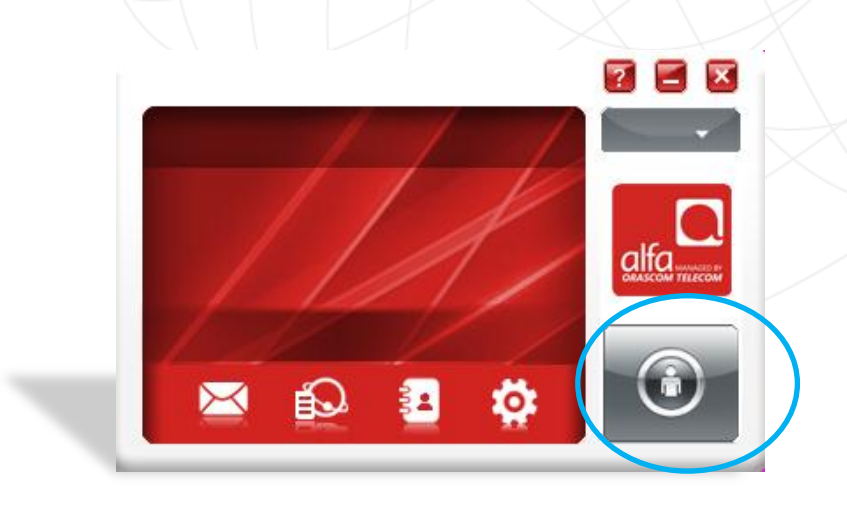